## EXCEL2003 マクロを有効にする設定

ツール(T) マクロ(M) セキュリティ(S)を低(L)に変更して OK をクリックしてください。

|   | 🥏 ៅ<br>ファイルE<br>近れ線・曲 | (1) 編集(1)<br>(編集(1)<br>(線 (1) 7)・ | 表示の<br>表示の | 挿入の<br>5曲線 | - 10<br>書式(1)<br>の 〇 柳戸 | ツール① データ②<br>保護④ | 200 | - 21 X1 10 10 100 2 10 10 100 100 100 100 100 |
|---|-----------------------|-----------------------------------|------------|------------|-------------------------|------------------|-----|-----------------------------------------------|
|   | G1 0                  | * 1                               | 6          |            |                         | হগ্রাপ্র 🕑       | •   | קלם@Ak+F8                                     |
| ł | A                     | 3                                 | ¢          | D          | x                       | オプションペロン         | ٠   | 新しいマクロの記録(型)                                  |
| 1 |                       |                                   |            |            |                         | ¥.               | _   | セキュリティ (2)                                    |
| t |                       |                                   |            |            |                         |                  | 2   | Visual Basic Editor 20 Alt+F11                |
| Į |                       |                                   |            |            |                         |                  | -   | Microsoft Script Editor(E) Alt+Shift+F11      |

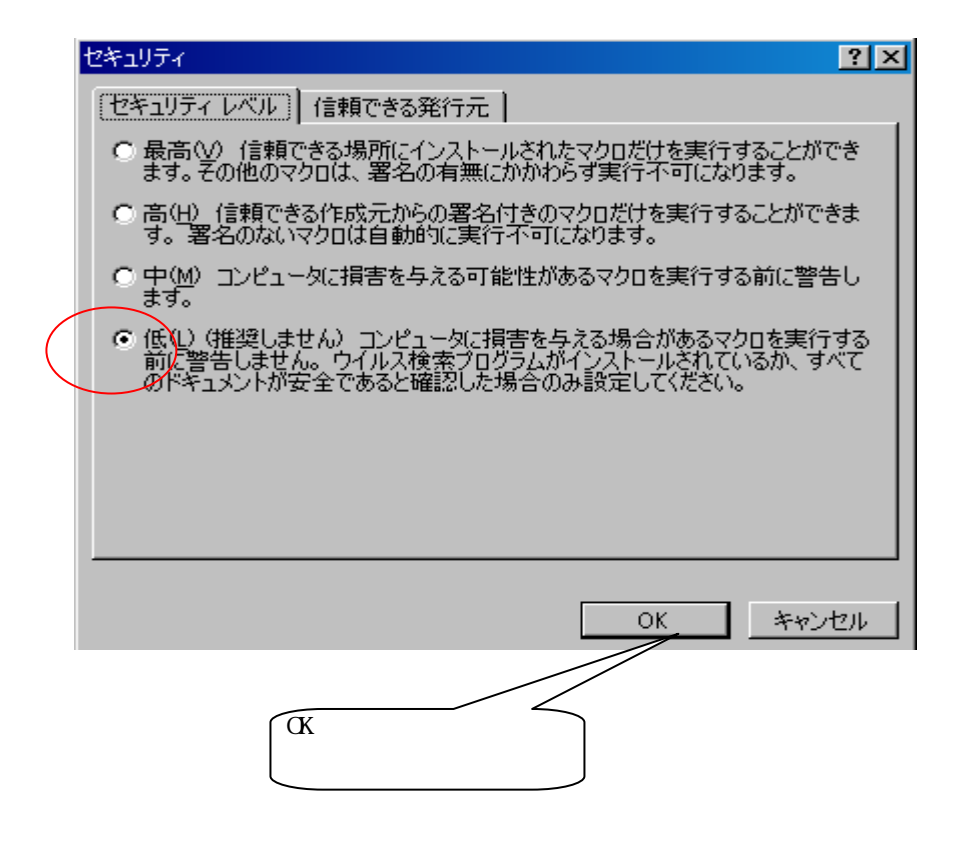